## Cubase LE4 Software Registration

- 1. Install Cubase LE4.
- 2. Start Cubase LE4 and click 'Register Now' or go to www.steinberg.net/en/mysteinberg
- 3. Create a MySteinberg account (follow onscreen instructions) and log onto MySteinberg.

4. Click 'Cubase LE4' in the 'Activation & Reactivation' section then click 'More' in the 'Permanent Activation' section.

5. Type in your Soft-eLicense Number (Sel Nr.). This number can be found under-

- Windows: Start > All Programs > Syncrosoft > License Control Center.

- Mac: Applications > License Control Center.

| Syncrosoft License Control Center 5.2.24.2 | × |                  |
|--------------------------------------------|---|------------------|
| <u>Program View Wizards ?</u>              |   |                  |
| Wy eLicensers                              |   | ol iconso Numbor |
|                                            |   | (20 characters)  |
| Trashcan                                   |   | (20 610106613)   |
| <u>R</u> efresh                            |   |                  |

6. Select Lexicon in the 'Hardware Manufacturer' field and click 'Request Activation Code'.

## 7. Copy your Activation code.

| 🗿 Permanent Activation :: Steinberg Media Technologies GmbH :: www.steinberg.net - Microsoft In 💶 🔲                                        | ×               |
|----------------------------------------------------------------------------------------------------|-----------------|
| Eile Edit View Favorites Iools Help                                                                                                    |                 |
| Address 🕘 http://www.steinberg.net/en/mysteinberg/my_steinberg_activation/mysteinberg_cubase_le_4/permar 🗾 Lin                             | <u>د</u>        |
|                                                                                                    |                 |
| • Request Permanent Activation Code for Cubase LE 4                                                                                        |                 |
| Your request was completed successfully. Your Activation Code for <b>Cubase LE</b> was generated.                                          |                 |
| Activation Code: X00X X00X X00X X00X X00X X00X X00X X0                                                                                     | Activation Code |
| You can see all Activation Codes you received online here Show registered products.                                                        | (32 characters) |
| © 2008 Steinberg Media Technologies GmbH │ <u>To top</u><br>▶ Imprint ▶ Terms and Conditions ▶ Privacy Policy ▶ EULA ▶ Business Conditions |                 |
|                                                                                                    |                 |
| 👻 Done                                                                                                    | 1.              |

8. Go back to the License Control Center window (where you found the eLicense Number) and click on Wizards > License Download.

9. Click 'Next' then paste or manually enter the Activation Code. Click 'Enter', 'Next', then 'Start'.

10. Once the license has been downloaded, click 'OK' then 'Finish'.